Per sapere se e come tra un giudice, il suo datore di lavoro o il suo studio (cfr. tabella con le informazioni sui giudici) e persone che potrebbero avere qualità di parte o legami con una delle parti in una causa esistono relazioni d'affari che potrebbero compromettere l'indipendenza del giudice, basta effettuare una semplice ricerca nei pertinenti registri pubblici. Senza pretesa di completezza, si menzionano in particolare i seguenti registri, con le rispettive indicazioni sul modo di procedere:

### Marchi, brevetti, certificati protettivi, design e topografie svizzeri:

Ricerca nel sito https://www.swissreg.ch/srclient/faces/jsp/start.jsp.

Per sapere se esiste una relazione d'affari, occorre selezionare il registro corrispondente ai diritti di protezione in questione (p. es. «brevetti») e quindi cliccare su «>>Ricerca avanzata». Dopodiché, nel riquadro di ricerca avanzata si può inserire, nel campo «Depositante/titolare», il nome della persona che potrebbe avere qualità di parte o legami con una delle parti, e quindi, nel campo "Mandatario", il nome del giudice, del suo studio o del suo datore di lavoro (nonché eventualmente di imprese collegate) e quindi lanciare la ricerca. La lista dei risultati fornisce indicazioni in merito a possibili conflitti di interesse. I nomi del giudice, del suo studio, dei colleghi del suo studio (reperibili nel sito web dello studio) e del suo datore di lavoro devono essere verificati uno per uno, così come per i diversi registri.

# Brevetti e depositi di brevetti europei:

Ricerca nel sito dell'Ufficio europeo dei brevetti all'indirizzo <u>https://register.epo.org/advancedSearch?lng=de</u> (in tedesco, francese o inglese).

Per effettuare la ricerca occorre procedere come nel corrispondente registro svizzero, inserendo il nome della persona interessata nella casella «Anmelder» (per la versione in lingua tedesca del sito) e quindi il nome del giudice, del suo studio o del suo datore di lavoro (nonché eventualmente di imprese collegate) nella casella «Vertreter». La lista dei risultati fornisce indicazioni in merito a possibili conflitti di interesse.

Inoltre, per trovare eventuali procedure condotte dal giudice, dal suo studio o dal suo datore di lavoro in qualità di opponente oppure mandatario in procedure di opposizione, occorre inserire i relativi nomi (nonché eventualmente di imprese collegate) nella casella «Einsprechender» e quindi lanciare la ricerca. La lista dei risultati fornisce indicazioni in merito a possibili conflitti di interesse. I nomi del giudice, del suo studio, dei colleghi del suo studio (reperibili nel sito web dello studio) e del suo datore di lavoro devono essere verificati uno per uno.

# Brevetti internazionali PCT:

Ricerca nel sito dell'OMPI all'indirizzo <u>http://patentscope.wipo.int/search/de/structuredSearch.jsf</u> (non disponibile in italiano).

Per effettuare la ricerca occorre procedere come nel corrispondente registro svizzero, inserendo il nome della persona interessata nella casella «Anmelder» (per la versione in lingua tedesca del sito) e quindi il nome del giudice, del suo studio o del suo datore di lavoro (nonché eventualmente di imprese collegate) nella casella «Rechtsvertreter» (da selezionare manualmente nel menu a cascata di un altro campo, ad es. "Erfinder"). La lista dei risultati fornisce indicazioni in merito a possibili conflitti di interesse. I nomi del giudice, del suo studio, dei colleghi del suo studio (reperibili nel sito web dello studio) e del suo datore di lavoro devono essere verificati uno per uno.

# Marchi internazionali:

Ricerca nel sito dell'OMPI all'indirizzo http://www.wipo.int/romarin.

Per effettuare la ricerca occorre procedere come nel corrispondente registro svizzero, inserendo il nome della persona interessata nella casella «Holder Name» (per la versione in lingua inglese del sito) e quindi il nome del giudice, del suo studio o del suo datore di lavoro (nonché eventualmente di imprese collegate) nella casella «Representative». La lista dei risultati fornisce indicazioni in merito a possibili conflitti di interesse. I nomi del giudice, del suo studio, dei colleghi del suo studio (reperibili nel sito web dello studio) e del suo datore di lavoro devono essere verificati uno per uno.

#### Design internazionali:

#### Ricerca nel sito dell'OMPI all'indirizzo http://www.wipo.int/designdb/hague/en/.

Occorre procedere nel modo seguente: inserire il nome della persona interessata nella casella «Holder» (per la versione in lingua inglese del sito), e poi selezionare il tasto "search". Dopodiché, nell'elenco dei risultati bisogna inserire, nella stringa di ricerca visualizzata, a fianco del campo "Refine Search" e dopo la scritta "ON/<nome dell'Holder precedentemente inserito>",il nome del giudice, del suo studio o del suo datore di lavoro (nonché eventualmente di imprese collegate) utilizzando la sintassi «and RE/<Name>». La lista dei risultati ottenuti una volta selezionato il tasto "Refine search" fornisce indicazioni in merito a possibili conflitti di interesse. I nomi del giudice, del suo studio, dei colleghi del suo studio (reperibili nel sito web dello studio) e del suo datore di lavoro devono essere verificati uno per uno.

#### Esempio:

nome della parte: Provami; nome del giudice: Modello. Digitare Provami nella casella «Holder». Nell'elenco dei risultati, nel campo «Refine Search», appare la frase «ON/Provami». Per trovare le procedure trattate dal giudice Modello per la ditta Provami, occorre completare questa frase nel modo seguente: «ON/Provami **and RE/Modello**».